# INFOSCHOOL, Gruppo SPAGGIARI Segreteria Digitale e Registro Unico Fatture: Fatture elettroniche: Protocollazione, tenuta del Registro, Conservazione sostitutiva

NOTE OPERATIVE del 28/11/2016

#### SOMMARIO

| 1. | <b>FINAL</b> | TÀ E PRESUPPOSTI                                         | 2 |
|----|--------------|----------------------------------------------------------|---|
| 2. | PROTO        | COLLAZIONE                                               | 3 |
|    | 2.1          | Caricamento MANUALE delle Fatture su Segreteria Digitale | 3 |
|    | 2.2          | Caricamento AUTOMATICO delle Fatture su SDG              | 5 |
| 3. | TENUT        | A DEL REGISTRO SU REGISTRO UNICO FATTURE                 | 6 |
|    | 3.1          | Impostazione dei parametri per l'import da SDG           | 6 |
|    | 3.2          | Import delle fatture caricate su SDG                     | 8 |
| 4. | INVIO        | IN CONSERVAZIONE SOSTITUTIVA1                            | 1 |
|    | 4.1          | Export file XML/P7M a Segreteria Digitale                | ī |
|    | 4.2          | Invio a SDG dei dati di registrazione delle Fatture1     | 2 |
|    |              | -                                                        |   |

# 1. Finalità e presupposti

Le note operative di seguito riportate descrivono il processo di

- **protocollazione** su *Segreteria Digitale* (SDG) delle fatture elettroniche **scaricate da SIDI**,
- della **registrazione** delle stesse sul programma INFOSCHOOL *Registro Unico Fatture* (*RUF*),
- dell'invio dei dati di registrazione a Segreteria Digitale per la **conservazione sostitutiva**.

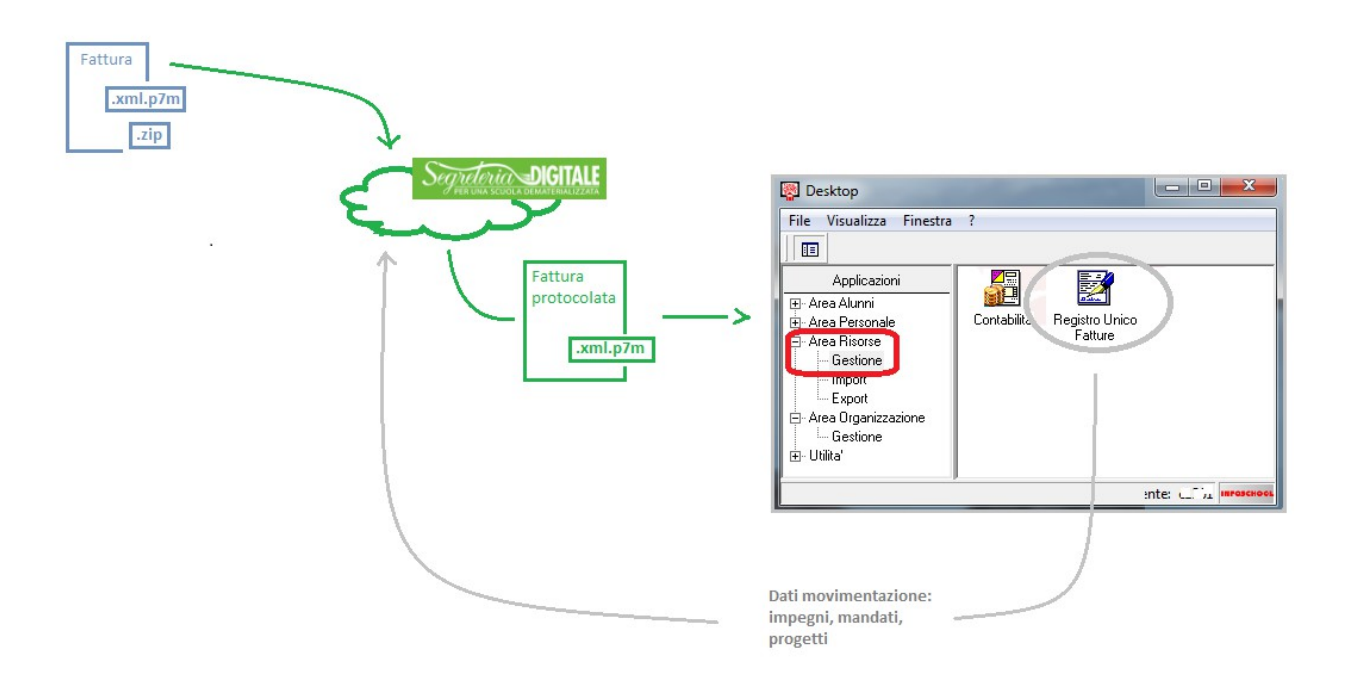

# 2. Protocollazione

# 2.1 Caricamento MANUALE delle Fatture su Segreteria Digitale

Salvare le fatture in formato xml.p7m/.zip sulla su una cartella qualsiasi a piacimento.

| Entrare su Segreteria                            |                                                  |                                   |                                           |
|--------------------------------------------------|--------------------------------------------------|-----------------------------------|-------------------------------------------|
| Digitale, sul menu                               |                                                  |                                   | Lucas in a marga                          |
| Documenti in<br>Entrata / Fatture,               |                                                  |                                   |                                           |
| premere il pulsante +                            |                                                  |                                   | Medio Carica                              |
| <i>Inserisci</i> e caricare<br>uno ad uno i file |                                                  | Ordina per:<br>Data decrescente * | Solo i documenti<br>propri e dell'ufficio |
| scaricati da SIDI.                               | Nome file fattura: IT07554950639_0000K           |                                   |                                           |
|                                                  | Stato fattura da scaricare                       |                                   |                                           |
|                                                  | Carica fattura                                   |                                   |                                           |
|                                                  |                                                  | EOPY SERVICE                      |                                           |
|                                                  | Documento: Scegli file IT1343596015xml.p7m.zip   |                                   |                                           |
| Sul campo                                        | Tipo documento:                                  |                                   | Assegna documento                         |
| impostare il tipo                                | Fattura elettronica                              |                                   |                                           |
| Fattura elettronica.                             | ✓Usa sempre questo tipo documento per le fatture |                                   | Elimina                                   |
|                                                  | Assegnatario / ufficio:                          |                                   |                                           |
|                                                  | Assegnatario o ufficio *                         |                                   |                                           |
|                                                  | * CANITAVITALEL.TIAL RUNC per competenza         |                                   |                                           |
|                                                  |                                                  | & C. S.r.I.                       |                                           |
|                                                  |                                                  |                                   |                                           |
|                                                  | Carica fattura Annu                              | lla                               | Assegna documento                         |

Spuntare l'opzione **"usa sempre questo tipo documento per le fatture",** cliccare su Carica fattura. Procedere quindi con la protocollazione, per le modalità operative si rimanda alle FAQ online di Segreteria Digitale.

| In alternativa al Tipo | 2   |
|------------------------|-----|
| documento Fattura      |     |
| elettronica, è         |     |
| possibile indicare un  |     |
| qualsiasi altro Tipo   |     |
| documento definito     |     |
| dalla scuola (menu     |     |
| Organizza /Tipi        |     |
| documento) a           |     |
| condizione che abbia   |     |
| Classe/Unità di        |     |
| conservazione          | - 5 |
| Fatturazione           |     |
| elettronica passiva.   |     |
| <b>j</b> = = = = =     |     |

| Tipo documento |               | Modifica un tip               | o documento                                        |                                         |                 |                                        | *                       |             |
|----------------|---------------|-------------------------------|----------------------------------------------------|-----------------------------------------|-----------------|----------------------------------------|-------------------------|-------------|
|                |               |                               | Sigla:                                             | Descrizione:     Eattura elet           | tronica         |                                        | *                       | Ĩ           |
|                |               |                               | Libro firma:                                       | Tottaro cici                            | Entrata uscita: |                                        |                         |             |
|                |               |                               |                                                    |                                         | Entrata         | •*                                     |                         |             |
|                |               |                               | Classificazione                                    | in the set of the set of the            |                 | Unita co                               | onservazione            |             |
|                |               |                               | THORO, Classe o s                                  | 000009556                               | 12              | Fatturazion                            | e elettronica passiva * |             |
|                | SINT DIGITALE |                               | Titolo:                                            |                                         | Classe:         | Pagella                                |                         |             |
| Seguinas       |               |                               | A - AFFARI GENE                                    | A - AFFARI GENERALI 14 - Contabilità ge |                 | Pagelino                               | Pagelino                |             |
|                |               |                               | Sottoclasse:                                       |                                         | Registro di     | Registro di classe<br>Registro materia |                         |             |
|                |               |                               | i - Fatture - Fatture Elettroniche - Documenti c • |                                         |                 |                                        |                         | Registro ma |
|                |               |                               |                                                    |                                         |                 | Pagella Rel/                           | Alt                     |             |
|                |               |                               | Firmatari                                          | Pubblications                           | Assegnatari     | Fatturazion                            | e elettronica attiva    |             |
|                |               |                               |                                                    |                                         |                 | Fatturazion                            | e elettronica passiva   | 1           |
|                |               |                               | Dirigente                                          |                                         |                 | Messaggi Si                            | DI                      |             |
|                |               |                               | Diretters                                          |                                         |                 | Documento                              | protoconaco             |             |
|                |               |                               | Direttore SGA                                      |                                         |                 |                                        |                         |             |
|                |               | Presidente consiglio istituto |                                                    |                                         |                 |                                        |                         |             |
|                |               |                               | Ferretaile                                         | encoded in different                    |                 |                                        |                         | 1.18        |
|                |               |                               | * Campi obblig                                     | atori                                   |                 |                                        | Modifica Annu           | lla l       |

## 2.2 Caricamento AUTOMATICO delle Fatture su SDG

**N.B.** Per abilitare la modalità **automatica** è necessario aver importato almeno una fattura in modalità manuale.

Salvare le fatture in formato xml.p7m/.zip sulla cartella *SegreteriaDigitale*\*Fatture* del *GREENSERVER*. Le fatture vengono caricate automaticamente su *Segreteria Digitale* e risultano disponibili su *Documenti in Entrata / Fatture*.

| 🎩 l 💽 🚹 🔻 l              | SegreteriaDigitale                |                  | _ t                | ×         |
|--------------------------|-----------------------------------|------------------|--------------------|-----------|
| File Home Condi          | vidi Visualizza                   |                  |                    | ~ 🕐       |
| ⋲ 🌛 🔻 🕈 里 « GF           | REENSERVER 🕨 SegreteriaDigitale 🕨 | ✓ Cerca in       | SegreteriaDigitale | Q,        |
|                          | Nome                              | Ultima modifica  | Tipo               | Dime      |
| GREENSERVER              | 🗹 퉬 fatture                       | 18/05/2016 11.00 | Cartella di file   |           |
|                          | 📕 fax                             | 06/05/2016 15.21 | Cartella di file   |           |
|                          | 📗 scanner                         | 12/05/2016 17.27 | Cartella di file   |           |
| IN LAL D                 | 퉬 stampe                          | 12/05/2016 13.00 | Cartella di file   |           |
| MAPOU-FC                 |                                   | 11/04/2016 15.26 | Cartella di file   |           |
| 🖳 OL 🖤                   |                                   |                  |                    |           |
| 📲 0 Y                    | <                                 |                  |                    | >         |
| 5 elementi 1 elemento se | elezionato                        |                  |                    | : <b></b> |

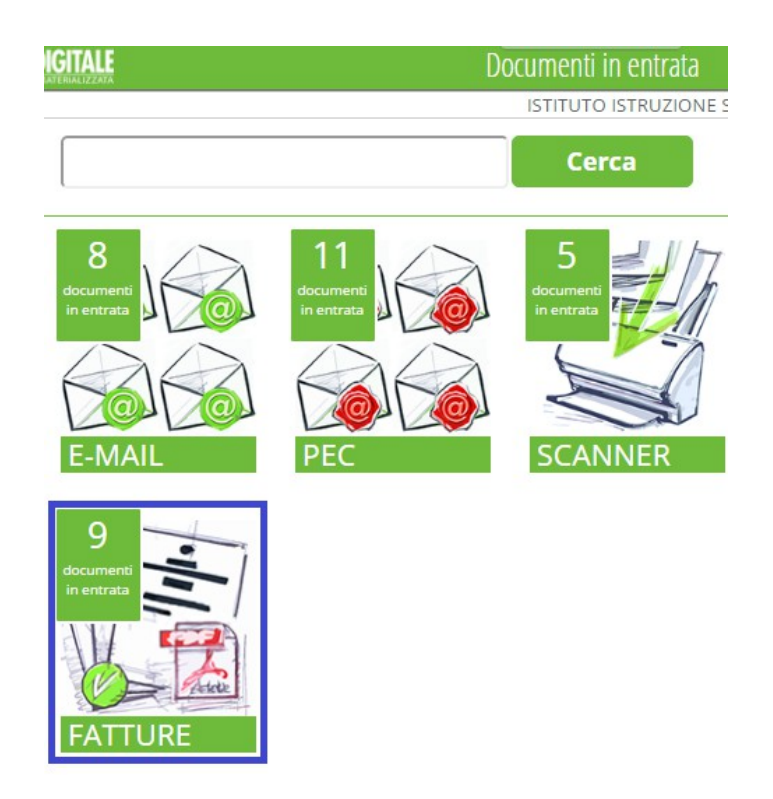

Procedere quindi con la protocollazione, per le modalità operative si rimanda alle FAQ online di Segreteria Digitale.

## 3. Tenuta del REGISTRO su Registro Unico Fatture

#### 3.1 Impostazione dei parametri per l'import da SDG

| Registro                     |
|------------------------------|
| PCC                          |
| Segreteria Digitale          |
| Import Fatture da SDG        |
| Scarice Hum Frotos In da SDG |
| Parametri                    |

Entrare nel programma *Registro Unico Fatture* e impostare i parametri nel menu *Segreteria Digitale / Parametri*.

| 2                             | Parametri                             | - 🗆 ×                   |
|-------------------------------|---------------------------------------|-------------------------|
| Codice spaggiari              | ESEMPIO_01                            |                         |
| UserName account              | ESEMPIO_01_sdg                        | _                       |
| Password account              | жжижи                                 | —J                      |
| Indirizzo internet web server | https://web.spaggiari.eu/services/ws/ | Indirizzo<br>di.default |
| Test Version                  | Proxy Ok                              | Annulla                 |

#### Parametri:

*Codice SPAGGIARI*: codice scuola di acceso a Segreteria Digitale.

Account (Username e Password) sono registrati nella Scheda Cliente cartacea consegnata alla scuola dal personale SPAGGIARI incaricato dell'installazione del GREENSERVER (server di Segreteria Digitale). In particolare va riportata la login e password dell'account "Robot" come evidenziato nell'immagine seguente.

| MODOLODI                                                                                                    | PRIMA INSTALLAZIONE        |                                                  |
|----------------------------------------------------------------------------------------------------|----------------------------|--------------------------------------------------|
| Il presente modulo, in duplice copia, è da compilare in ogni sua parte e delinea le attività eff<br>ns. operatore durante il primo intervento tecnico fissato per l'avvio di "SegreteriaDigi<br>operazione descritta sarà confermata dal Cliente, il quale firmando la presente convaliderà la<br>attività svolte. |                            | tà effettuate<br>aDigitale". (<br>erà la bontà c |
| Codice Scuola/Cliente Spaggiari *:                                                                                                    |                            |                                                  |
| Pubblica Amministrazione di riferimento (in s                                                                                                    | tampatello) *:             |                                                  |
| Codice Meccanografico:                                                                                                    |                            |                                                  |
| Inte                                                                                                    | rvento Tecnico             |                                                  |
| Collegamento cavi (Ethernet Lan e Telefonico                                                                                                    | Fax):                      | SI / N                                           |
| Check Hardware e controllo accesso al Green                                                                                                    | Server:                    | SI / N                                           |
| Configurazione IP (                                                                                                    | ) e check connessioni Lan: | SI / N                                           |
| Registrazione utenza "Robot" (User:                                                                                                    | sdg Password:              | _): SI/N                                         |
| Configurazione Fax sul GreenServer (Num:                                                                                                    | ):                         | SI / N                                           |
| Check invio e ricezione Fax:                                                                                                    |                            | SI / N                                           |
| Accesso al GreenServer dalle postazioni utent                                                                                                    | i:                         | SI / N                                           |
| Installazione e test Client-Fax su postazioni ut                                                                                                    | enti:                      | SI / 1                                           |
| Installazione e test Scanner su postazioni uter                                                                                                    | nti:                       | SI / 1                                           |
| Installazione e test Stampante virtuale su pos                                                                                                    | tazioni utenti:            | SI / N                                           |
| Configurazione PEO e PEC su "SegreteriaDigit                                                                                                    | ale":                      | SI / 1                                           |
|                                                                                                    | di 2 settimane):           | SI / N                                           |
| Creazione "Registro di Protocollo" (massimo                                                                                                    |                            |                                                  |
| Riconoscimento Firmatario e compilazione M                                                                                                    | OD_FIR_022016:             | SI / N                                           |

Oppure sulla Scheda Cliente.

\_\_\_\_\_

| INFOSCHOOL                   | SCHED<br>SOLUZIO         | A LAVORĂZIONE<br>NE TUTTI IN CLA | SSE DATA APER<br>31v8/20 | TURA SCHE  |
|------------------------------|--------------------------|----------------------------------|--------------------------|------------|
| Cod. cliente infoschool      | 4: 7.                    |                                  |                          |            |
| Descrizione Cliente          | Istituto comprensivo sta | tale "G. Galilei"                |                          |            |
| Comune                       |                          | Prov                             |                          |            |
| Codice prodotto <sup>2</sup> | TIC                      |                                  |                          |            |
|                              | Li                       | AVORAZIONE                       |                          |            |
| DISPOSITIVO                  | DESCRIZIONE              | COD. CLIENTE-SEDE                | LOGIN                    | PASSWOR    |
| Client                       | Client invio dati        | V 12 1EC 08                      | ZhinE 200 J_client       | V.251.30   |
| Palmare                      | TIC palmare              | V 1 11 2 08                      | ∴A' 4⊑000palmare         | 1.5.5      |
| Accesso Web                  | Accounti web             | V 1 1 E 08                       | ICAL ME0.03              | v.n eC )   |
| Accesso Web                  | A access Wah A dmin      | X 3 6 26 00                      | DM VALUE 008             | ا بط ط م   |
| Client                       | Client invio dati        | V 0.4EC 08                       | VILL CO8 sdg             | p i₂ ?\ ch |

Compilare il campo Indirizzo internet web server premendo il pulsante Indirizzo di default.

| <b></b>                       | Parametri                             | - 🗆 ×     |
|-------------------------------|---------------------------------------|-----------|
| Codice spaggiari              | ESEMPIO_01                            |           |
| UserName account              | ESEMPIO_01_sdg                        |           |
| Password account              | *******                               |           |
| Indirizzo internet web server | https://web.spaggiari.eu/services/ws/ | Indirizzo |
| Test Version                  | Proxy Ok                              | Annulla   |

### 3.2 Import delle fatture caricate su SDG

| Registro                      |                                                  |
|-------------------------------|--------------------------------------------------|
| PCC                           |                                                  |
| Segreteria Digitale           |                                                  |
| Import Fatture da SDG         |                                                  |
| Scarica Num Protocollo da SDG | Conferma                                         |
| Parametri                     | Sono disponibili nuove fatture. Vuoi scaricarle? |
|                               | Sì No Annulla                                    |

*Import Fatture da SDG* visualizza e chiede conferma per l'importazione delle fatture disponibili su SDG. Propone tutte le fatture di SDG non ancora registrate sul Registro Unico Fatture, sia che siano già state protocollate che non (siano quindi ancora in Documenti in Entrata, Fatture).

| F' possibile visualizzare | Importa Fatture da SDG                                                                                                    | x                                                                                                    |
|---------------------------|----------------------------------------------------------------------------------------------------|----------------------------------------------------------------------------------------------------|
| la fattura.               | Fattura numero 10 del 02/04/2016<br>Fornitore: "QuITOU VIAGET C.NC di Liovannii S. e Teluon".                                                                                                   | Visualizza                                                                                                    |
|                           | Fattura nur sro 1 del 13/01/2015<br>Fornitore: Catton Marchine                                                                                                    | Visualizza                                                                                                    |
|                           | Fattura nume<br>Fornitore: Dt Segreteria Digitale × C fattura.html ×                                                                                                    | Visualizza                                                                                                    |
|                           | Fattura nume $\leftarrow \rightarrow \mathbb{C}$ $\square$ file:///C:/AxiosSpa/USR/iqi/fattura.html $\bigcirc \mathbb{Q}$ $\equiv$ Fornitore: $\square$ $\square$ $\square$ $\square$ $\square$ | Visualizza                                                                                                    |
|                           |                                                                                                    | Visualizza                                                                                                    |
|                           | Fattura nume<br>Formitore: CC                                                                                                    | Visualizza                                                                                                    |
|                           | Fattura nume<br>Fornitore: CC                                                                                                    | Visualizza                                                                                                    |
|                           | Fattura nume<br>Fornitore: Df                                                                                                    | Visualizza                                                                                                    |
|                           | Fattura nume<br>Fornitore: Mt Dati relativi alla trasmissione                                                                                                    | Visualizza                                                                                                    |
|                           | Fattura nume<br>Fornitore: St Drogressivo di invio: 00121                                                                                                    | Visualizza                                                                                                    |
|                           | Fattura nume Formato Trasmissione: SDI11<br>Formitore: SC Codice Amministrazione destinataria: UFE37.V/                                                                                         | Visualizza                                                                                                    |
|                           | Fattura nume         Telefono del trasmittente: 04 153/45577           Formitore: Tr         E-mail del trasmittente: info@i                                                                    | Visualizza                                                                                                    |
|                           | Fattura nume<br>Formitore: SC Dati del cedente / prestatore                                                                                                    | Visualizza                                                                                                    |
|                           | Fattura nume<br>Formitore: FF                                                                                                    | Visualizza                                                                                                    |
|                           | Dati anagrafici                                                                                                    |                                                                                                    |
|                           | Identificativo fiscale ai fini IVA: I, 0 10300,01 3<br>Depeminazione: IOUITO 12000,01 3                                                                                                    |                                                                                                    |
|                           |                                                                                                    | d and a second second se |

Premere *OK* per avviare la procedura di importazione delle fatture in elenco (nell'esempio 14 fatture).

|                                                                 | Importa Fatture da SDG                                                             | >          |
|-----------------------------------------------------------------|------------------------------------------------------------------------------------|------------|
| Fattura numero 11 del   2/14/<br>Fornitore: IQUITO VI/ 3G S     | l6<br>diliαann eToonE.                                                             | Visualizza |
| Fattura numero 1 el 1: /0: /2<br>Fornitore: CAFA' / 1TO 110     | j                                                                                  | Visualizza |
| Fattura numero FI '3-2' 15.'P/<br>Fornitore: DOMIA O PI :TI10   | x 2: r /20                                                                         | Visualizza |
| Fattura numero 1!   del 31.'01<br>Fornitore: Cleane: Snc        | <u>115</u>                                                                         | Visualizza |
| Fattura numero Of 127 i el 115/<br>Fornitore: LA ME1 \LFE 3R \M | /20 €                                                                              | Visualizza |
| Fattura numero Ol 109 i el 128/<br>Fornitore: COPY L NE ! NC DI | /20 1<br>BN C                                                                      | Visualizza |
| Fattura numero Ol 110 + el 28/<br>Fornitore: COPY L NE 9 NC DI  | 20 t Conferma                                                                      | Visualizza |
| Fattura numero 3, '2 d   1!i/1<br>Fornitore: DE BIA GI _ AFAT   | 201.<br>LA Con questa operazione verranno inserite 14 fatture.<br>Vuoi continuare? | Visualizza |
| Fattura numero 31 17 di   1-1/1<br>Fornitore: MG S.A 5. D M/.NI | 201.<br>201. T                                                                     | Visualizza |
| Fattura numero Pi /00€ de 2i<br>Fornitore: SOLIG( VIA  GI SA    | D/2 1.<br>DI S ½ 1 Si No Annulla                                                   | Visualizza |
| Fattura numero Pi 7005 de 27<br>Fornitore: SOLIGI VIAI GI SA    | D/2 1.<br>D/ S ¥ 'OL GIUSEPPINA_C.                                                 | Visualizza |
| Fattura numero 2 el 0 /0!//2<br>Fornitore: Trasloc i Da a di C  | j<br>aPsi⊣alino                                                                    | Visualizza |
| Fattura numero 0° i001 iC del<br>Fornitore: SCADU 0 D .LLA F    | /01 20 5<br>ZZA \  :ERTI srl                                                       | Visualizza |
| Fattura numero 1, E d   31/0<br>Fornitore: FRACC IA S R.I.      | 2011                                                                               | Visualizza |
|                                                                 |                                                                                    |            |

Di seguito il programma propone una ad una le fatture da importare con la solita maschera di importazione che visualizza/ chiede l'inserimento di *Fornitore, CIG, CUP*.

Compilare i campi e confermare con *OK* oppure premere Annulla per non importare la fattura e passare alla fattura successiva.

|                |                  | Importa Fatture da SDG                                                           | ×          |
|----------------|------------------|----------------------------------------------------------------------------------|------------|
| Fattu          | nero 1           | D4/2016                                                                          | Visualizza |
| Forni          | QUITC            | I SNC di Giovannini S. e Tonon E.                                                |            |
| Fattu<br>Forni | nero 1<br>CAFA'. | 1/2015                                                                           | Visualizza |
| Fattu          | nero F           | /PA 1el 28/07/2015                                                               | Visualizza |
| Forni          | )OMIA            | R0                                                                               |            |
| Fattu<br>Forni | nero 1<br>Cleane | Dati Fattura 1 / 1           /01/2015         Fattura numero 10 del 02/04/2016   | Visualizza |
| Fattu<br>Forni | nero O<br>"A ME" | Fornitore<br>05/11/20<br>AMENTA Fornitore: الاج 'TO' א AG' ו که ⊃۲' جانوبی ini S | Visualizza |
| Fattu          | nero 0           | 28/07/20 Partita IVA: 040. 7/00273                                               | Visualizza |
| Forni          | COPY             | Codice Fiscale: Inserisci Beneficiario                                           |            |
| Fattu          | nero 0           | 28/07/20                                                                         | Visualizza |
| Forni          | COPY             | : DI \2ERN                                                                       |            |
| Fattu<br>Forni | nero 3<br>)E BIA | 5/10/201 Codice CIG: 2871 310CEA Inserisci CIG                                   | Visualizza |
| Fattu          | nero 3           | 4/10/201                                                                         | Visualizza |
| Forni          | 4G S./           | ANIE HET                                                                         |            |
| Fattu<br>Forni | nero P<br>SOLIGI | I 27/10/2<br>SAE DI S<br>Codice CUP mancante Inserisci CUP                       | Visualizza |
| Fattu          | nero P           | 127/10/2                                                                         | Visualizza |
| Forni          | SOLIGI           | SAE DI S                                                                         |            |
| Fattu          | nero 2           | 9/2015                                                                           | Visualizza |
| Forni          | Trasloc          | di Daria P                                                                       |            |
| Fattı.         | nero O           | del: 1/2015                                                                      | Visualizza |
| Forni          | CADU             | A P A ALBERTI stl                                                                |            |
| Fattı          | nero 1.          | )/01 15                                                                          | Visualizza |
| Forni          | RACC             |                                                                                  |            |
|                |                  |                                                                                  | OK Annulla |

| е | 2                          | Registro Unico Fatture - [Fatture]                                                         |
|---|----------------------------|--------------------------------------------------------------------------------------------|
| L | File Visualizza Record Fi  | nestra ?                                                                                   |
| 1 | Registro                   | Fatture                                                                                    |
| е |                            | H4 ← ▶ ▶   + - ▲   ✓ X ( <sup>e</sup> 🍕 →   20 → <ricerca numero=""></ricerca>             |
|   |                            | Griglia Dettaglio                                                                          |
|   | Registro Fatture           | Dati Generali Dati Export PCC Modello 003 Fattura Elettronica                              |
|   |                            | Numero Registrazione 00116 Data Registrazione 26/05/2016 3 Autorizzazione al pagamento     |
|   | <u>i</u>                   | Numero Emissione 10 Data Emissione 02/04/2016 🔄 🛛 Pagala Data // 🔟                         |
|   | Import Fattura Elettronica | Protocollo Entrata 334 Data Scadenza 31/05/2016 🛐 🔽 Spesa Rilevante ai fini IVA            |
|   |                            | Descrizione Fattura El , JourgUITOS AGGI S 17 17 Tiovannini S. e T E.                      |
|   |                            | Fornitore / Destinatario IQU" VIAGG"                                                       |
|   |                            | Tipo documento Fattura 🛛 Esigibilità IVA 🗖                                                 |
|   |                            | Imponibile totale da Buoni Carico / Ordine / Impegni                                       |
|   |                            | Imponibile totale 0,00 IVA 0,00 Importo 0,00 Assegna importi a imponibile fattura          |
|   |                            | Imponibile fattura 3882,67 IVA 0,00 Spese 0,00 Contributo integrativo 0,00 Importo 3882,67 |
|   |                            | Fattura con ritenute                                                                       |
|   |                            | Ritenute 0,00 Totale da Pagare al Fornitore 3882,67                                        |
|   |                            | Codice CIG Z8-1910^EA E Codice CUP Codice DURC                                             |
|   |                            |                                                                                            |

Se le fatture importate non sono ancora protocollate, dopo la protocollazione su Segreteria Digitale, entrare nel programma Registro Unico Fatture. All'avvio il programma importa automaticamente il numero di protocollo delle fatture registrate.

E' possibile forzare l'importazione del numero di protocollo registrato su Segreteria Digitale lanciando la funzione *Scarica Num Protocollo da SDG*.

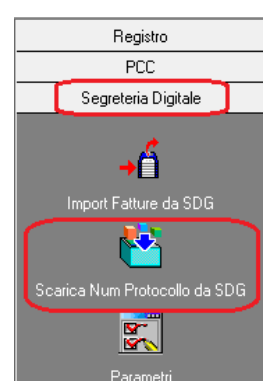

Se le fatture importate sono già protocollate su SDG, nei dati del *Registro* compare anche il *numero di protocollo*.

## 4. Invio in conservazione sostitutiva

### 4.1 Export file XML/P7M a Segreteria Digitale

Con questa funzione è possibile passare a Segreteria Digitale eventuali fatture caricate su Registro Unico Fatture, file XML firmati digitalmente (P7M), non presenti su Segreteria Digitale.

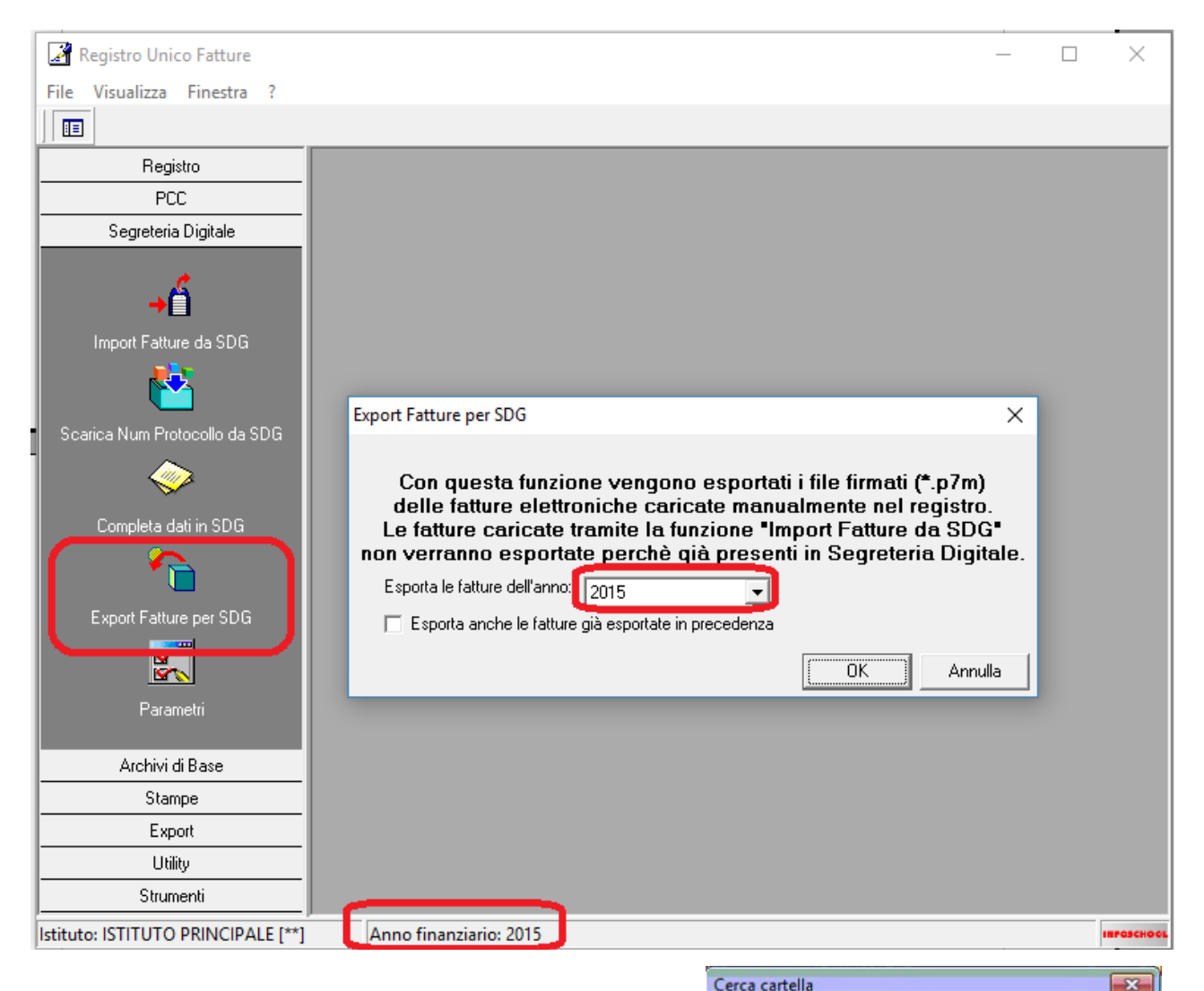

Selezionare l'anno di interesse, premere il pulsante OK. Salvare i file sulla cartella Fatture del GREEN-SERVER (\\Greenserver\SegreteriaDigitale\Fatture). Così facendo le fatture vengono caricate automaticamente in Segreteria Digitale.

Le fatture sono disponibili su *Documenti in Entrata / Fatture.* Per poter essere inviate in conservazione devono essere completate con una serie di dati che possono essere recuperati da Registro Unico Fatture mediante la funzione **Completa dati in SDG**, come descritto nel paragrafo successivo.

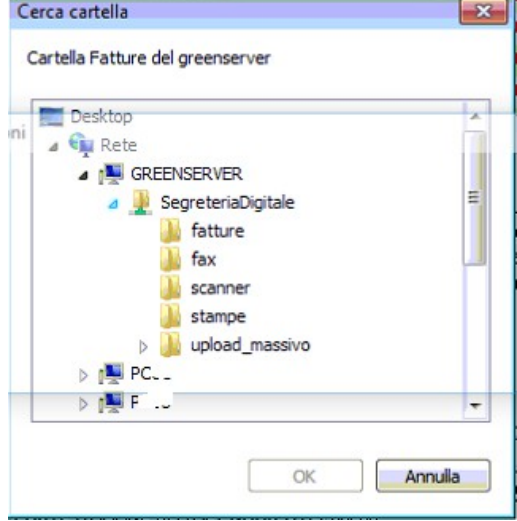

### 4.2 Invio a SDG dei dati di registrazione delle Fatture

**Completa dati in SDG** passa a Segreteria Digitale i dati di registrazione della fattura necessari per l'invio in conservazione sostitutiva delle fatture. In particolare vengono inviati i seguenti dati a corredo della fattura:

- Numero registro, Data registro, Numero protocollo, Data protocollo, Registro a 4 mesi (se si tratta di un Registro a 4 mesi) dati obbligatori ai fine della conservazione.
- *Pagata, Data di pagamento, Estremi impegno* dati facoltativi ai fini della conservazione.

| 📝 Registro Unico Fatture      |                                                                                   |
|-------------------------------|-----------------------------------------------------------------------------------|
| File Visualizza Finestra ?    |                                                                                   |
|                               |                                                                                   |
| Registro                      |                                                                                   |
| PCC                           | Esporta per SDG X                                                                 |
| Segreteria Digitale           | Esportazione dati per integrare il Registro Fatture                               |
| →É                            | in Segreteria Digitale                                                            |
| Import Fatture da SDG         | Anno finanziario: 2015                                                            |
| Scarica Num Protocollo da SDG | Esporta dal 01/01/2015  Esporta al 31/12/2015  Codice Fiscale Istituto 81040°0212 |
|                               | OK Annulla                                                                        |
| Export Fatture per SDG        |                                                                                   |
| Parametri                     |                                                                                   |

Selezionare il periodo di interesse, indicare il codice fiscale dell'istituto quindi premere OK per confermare l'invio dei dati a Segreteria Digitale.

Accedere quindi a Segreteria Digitale con l'operatore abilitato al completamento delle fatture:

| Segreteria |                    | Assegnatari                                                               | ? <b>*******</b> **                                                                                                    |                     |
|------------|--------------------|---------------------------------------------------------------------------|----------------------------------------------------------------------------------------------------|---------------------|
|            |                    | ISTITUTO CON                                                              | IPRENSIVO STATALE 1 TOU TEL ME, 111 AL.                                                                                                    | suandra Maji 1      |
| Cerca:     | CC                 | Cerca                                                                     |                                                                                                    | Inserisci           |
|            | Ufficio            | Assegnatario                                                              | Abilitazioni                                                                                                    |                     |
|            | Ufficio Segreteria | С'1'Э.А -,UL.c' 7/<br>С. I.L. 55. v0Eu.7N<br>Legen-4.000(.31004' 310-7018 | Documenti in entrata     Tutti i documenti della scuola     Posibilità di Inserire un visto di approvazione     Documenti in uscita     Tutti i documenti della scuola     Posibilità di Inserire un visto di approvazione     Gestore di Segreteria     Modifica dei protocolli     Annullamento delle registrazioni di protocollo     Registrazioni di protocolli riservati     Gestore pratiche     Creazione di nuove pratiche     Cancellazione delle pratiche non utilizzate     Abilitato alla gestione della rubrica     Abilitato alla gestione della rubrica     Abilitato alla gestione della rubrica     Completamento delle fatture     elettroriche | Modifica<br>Elimina |

Andare su *I miei archivi / archiviazione digitale /* in alto a destra su *Documenti /* in alto a destra su *Completa fatture.* 

| Sa  |                     |                                               |                                |                      |                       |            |                               |                         |
|-----|---------------------|-----------------------------------------------|--------------------------------|----------------------|-----------------------|------------|-------------------------------|-------------------------|
|     | preteria DIGI       | TALE                                          |                                | Documenti conservati |                       | ? -        | 3 <b>369 m</b>                | Esci                    |
|     |                     |                                               |                                | ISTITUTO ISTRUZIONE  | SUPERIORE " SPAGGIARI | PARMA (SS) | Le' tia crar                  | a Cail nav              |
| Cer | rca:                |                                               |                                | <br>Cerca            |                       |            | 88                            |                         |
|     | [                   | llasse / Unità di cor<br>Fatturazione elettro | nservazione:<br>nica passiva 🔻 |                      | Completa<br>fatture   | Elenco     | Medio                         | Archiviazio<br>digitale |
|     |                     |                                               |                                |                      | $\square$             | L          | egenda:                       |                         |
|     | DADED               |                                               |                                |                      |                       |            | <ul> <li>In versam</li> </ul> | ento                    |
|     | PARER               | CT                                            |                                |                      |                       |            | Trasmess                      | 0                       |
|     | SPAGGIARI_IE        | I TEST                                        |                                |                      |                       |            | Oa versar                     | e                       |
|     | codice ipa: SPAGGIA | ARI TEST SETT                                 |                                |                      |                       |            | <ul> <li>Validato</li> </ul>  |                         |
|     |                     |                                               |                                |                      |                       |            | 😑 Da validar                  | re                      |
|     |                     |                                               |                                |                      |                       |            | Errore                        |                         |

Nella sezione *Completate* appare l'elenco delle fatture che hanno tutti i dati richiesti per l'invio in conservazione.

| Fatture elettroniche                                                                                                    | ?                                                                                                    | 439 3                                                                                                    | e 🐣                                                                                                    | Esci                                   |
|----------------------------------------------------------------------------------------------------|----------------------------------------------------------------------------------------------------|----------------------------------------------------------------------------------------------------|----------------------------------------------------------------------------------------------------|----------------------------------------|
| ISTITUTO ISTRUZIONE SUPERIORE " SPAGGIAF                                                                                                    | I " PARMA                                                                                                    | (SS) Letiz                                                                                                    | Fri-                                                                                                    |                                        |
| Cerca                                                                                                    |                                                                                                    |                                                                                                    |                                                                                                    | Documenti                              |
|                                                                                                    |                                                                                                    |                                                                                                    |                                                                                                    |                                        |
| Anno registro:                                                                                                    |                                                                                                    |                                                                                                    |                                                                                                    |                                        |
| Nome file fattura: ITT29407 2101_JJ48<br>Controparte: INTERIVATILE: 11 HOUSE SRL<br>Oggetti: Fattura elettronica numero 20 110676 del 22/12/2015 di INTERNI<br>HOL<br>Codice registra:<br>Numero protocollo: 29/12/2015<br>Itagato 20211/2016<br>assifica protocollo: a | ** _NAL                                                                                                    |                                                                                                    |                                                                                                    |                                        |
| Operatore: A                                                                                                    |                                                                                                    |                                                                                                    |                                                                                                    |                                        |
|                                                                                                    | Fatture elettroniche         ISTITUTO ISTRUZIONE SUPERIORE " SPAGGIAR         Cerca         Cerca         Nome file fatura:       IT129407       Marci 2015         Nome file fatura:       IT129407       Marci 2015         Oggetto:       Fattura elettronica numero 2L       Marci 22/12/2015 di I <sup>M-T</sup> ERM         HO.      L       Codice registro:       RUF         Numero registro:       184       Data registratione:       29/12/2015         Numero protocolici:       02/11/2016       Classifica protocolic:       02/11/2016         Gastria in SDG: No | Fatture elettroniche       ?         ISTITUTO ISTRUZIONE SUPERIORE " SPAGGIARI " PARMA         Cerca       Cerca         Nome file fature:       IT129407 ^M*J3148         Controparte:       INTERNATION '' HOUSE SRL         Oggetto:       Fattura elettronica numero 2L **** '' E del 22/12/2015 di I <sup>M**</sup> EPM***NAL         HO.      L         Codice registro:       184         Data registratione:       29/12/2015         Numero registro:       184         Data protocolic:       02/11/2016         Classifica protocolic:       a         Opartor:       A         Protocollato in SDG:       No | Fatture elettroniche       ?       439         ISTITUTO ISTRUZIONE SUPERIORE " SPAGGIARI " PARMA (SS) Letiz         Cerca       Cerca         Nome file fatturs: IT129407 'M'''JJ148         Controparte: INTERNATIO, 'M'''JJ148         Controparte: INTERNATIO, 'M'''JJ148         Controparte: INTERNATIO, 'M'''JJ148         Controparte: INTERNATIO, 'M'''JJ148         Controparte: INTERNATIO, 'M'''JJ148         Controparte: INTERNATIO, 'M'''JJ148         Controparte: INTERNATIO, 'M'''JJ148         Controparte: INTERNATIO, 'M'''JJ148         Controparte: INTERNATIO, 'M'''JJ148         Controparte: INTERNATIO, 'M'''JJ148         Controparte: INTERNATIO, 'M'''JJ148         Controparte: INTERNATIO, 'M'''JJ148         Controparte: INTERNATIO, 'M'''JJ148         Controparte: RUF         Numero registro: 184         Data registratione: 29/12/2015         Superior: 29/12/2015         Controparte: A         Operator: A         Operator: A         Protocollato in SDG: No | Fatture elettroniche       ?       439 |

Per queste fatture si può quindi procedere con l'invio in conservazione sostitutiva operando sul menu *I miei archivi / Archiviazione digitale / Documenti*. Per le modalità operative si rimanda alle FAQ online di Segreteria Digitale.

| Nella  | sezione Da | Completare. | appare l | 'elenco | delle | fatture | incomplete. |
|--------|------------|-------------|----------|---------|-------|---------|-------------|
| nuciiu | SCZIONC Du | compicture, | uppurei  | Cicilco | uciic | raccure | meenpiece   |

| Segreteria DIGITALE |                                                                                                    |                                                                                                    | Fatture elettroniche                                                                                                    | ?       | 400 .199 📩      | Esci              |
|---------------------|----------------------------------------------------------------------------------------------------|----------------------------------------------------------------------------------------------------|----------------------------------------------------------------------------------------------------|---------|-----------------|-------------------|
|                     |                                                                                                    |                                                                                                    | ISTITUTO ISTRUZIONE SUPERIORE " SPAGGIAR                                                                                | PARMA ( | SS) Letiziu ra  | cian mina         |
| Cerca:              |                                                                                                    |                                                                                                    | Cerca                                                                                                    |         |                 | Documenti         |
| DA COMPLETARI       | E COMPLETATE                                                                                                    |                                                                                                    |                                                                                                    |         |                 |                   |
|                     |                                                                                                    |                                                                                                    | Anno fattura:                                                                                                    | Impost  | a operatore e t | itolario          |
|                     | In a start of the transmission of the start of the start | Nome file fattura:<br>Controparte:<br>Oggetto:<br>Codice registro:<br>Numero registro:<br>Data registrazione:<br>Numero protocollo:<br>Data protocollo: | IT012702700036<br>CIG, ** .R.L.<br>Fattura elettronica numero 72 del 27/05/2015 di Cix ** A S.R.L.<br>346<br>30/05/2015 |         |                 |                   |
|                     |                                                                                                    | Classifica protocollo:<br>Operatore:<br>Protocollato in SDG:<br>Pagata:<br>Data pagamento:<br>Estremi imogeno:                                          | A.14.i<br>CANIVAVINA LL 'ZIA' UNICA<br>Si<br>No                                                                         |         | Visu            | ualizza<br>npleta |

Premere su **Imposta operatore e titolario** per assegnare a tutte le fatture della sezione la stessa classificazione e lo stesso operatore (nome e cognome di chi ha protocollato).

| Seguerence Seguerence |                                             |                               |
|-----------------------|---------------------------------------------|-------------------------------|
|                       |                                             |                               |
| Cerca:                |                                             |                               |
| DA COMPLETARE         | Imposta operatore e titolario               | Received X                    |
|                       | Classifica protocollo:<br>A.14.1            | Imposta operatore e titolario |
|                       | Operatore:<br>ROSSI MARIO                   |                               |
|                       | Code<br>Numer<br>Data res<br>Namero<br>Data | ANGELO & C. S.r.I.            |

| Premere sul pulsante Completa per inserire/modificare i dati a cor- | Registro a 4 mesi Numero registro: 97 * |
|---------------------------------------------------------------------|-----------------------------------------|
|                                                                     | Data registrazione:<br>30/05/2015 *     |
|                                                                     | Numero protocollo:<br>346 *             |
|                                                                     | Data protocollo:<br>30/05/2015          |
|                                                                     | Classifica protocollo:<br>A.14.i        |
|                                                                     | Operatore:                              |
|                                                                     | V Pagata                                |
|                                                                     | Data Pagamento:                         |
|                                                                     | Estremi impegno:                        |
|                                                                     | 125                                     |